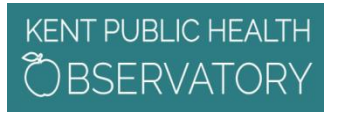

### **Bite sized learning**

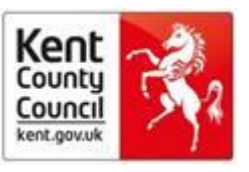

# How to sign into The Lancet

Access to The Lancet is paid for by Public Health England, and is supplied through Elsevier in Science Direct. So extra steps are needed to sign in with your Athens account.

1. Go to the Nice Journals page <u>http://journals.nice.org.uk/</u> log into OpenAthens using your public health Athens ID.

| <ol> <li>journals.n</li> </ol>                                                                                                    | ice.org.uk                                                                                                    |              |                |  |  |  |  |
|----------------------------------------------------------------------------------------------------|----------------------------------------------------------------------------------------------------|--------------|----------------|--|--|--|--|
| loyee services                                                                                                    | 🗅 ICT Self Service 🚺 KNET Phone Book 🛍 KNET 🗅 Link Resolver 😨 OpenScape WebClie 📙 Imported From IE 🗅 MyAthens sign in 20 😨 Squiz Matri | : Edit 🕕 yiz | Matrix Admin 🗋 |  |  |  |  |
|                                                                                                    | NICE Journals<br>A-Z Search                                                                                                    | 📥 Login to   | OpenAthens     |  |  |  |  |
|                                                                                                    | Journals and Databases                                                                                                    | Help 🔒       | Cookies i      |  |  |  |  |
| To see all the journals that you are entitled to access - including those purchased regionally and locally - you need to login with OpenAthens<br>If you do not have an account, you may register for an OpenAthens account here |                                                                                                    |              |                |  |  |  |  |

#### Provided in partnership by HEE and NICE

| A B C D E F G H I J K L M N O P Q R S T U V W X Y Z |
|-----------------------------------------------------|

Then enter The Lancet as the search term and click Search.

2. Click on the link to The Lancet (British Edition) Available to PHE and Local Authority Staff from Elsevier in Science Direct. This will probably be the first link.

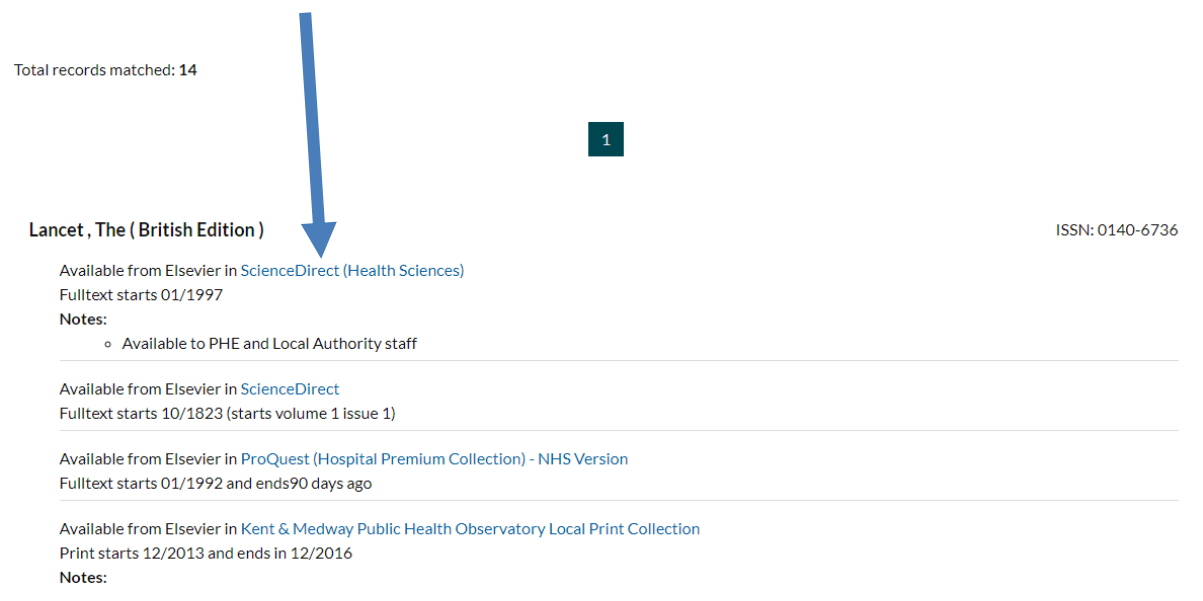

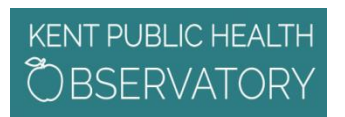

# **Bite sized learning**

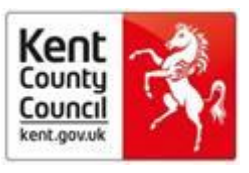

- 3. Once into the journal page, click on Sign In Sign in > ⑦ ScienceDirect Journals Books Register Author name The Lancet Volume Issue Pages Q Keywords Ad nced search THE LANCET THE LANCET We derive not putting is whither training and putting is whether is many applications. The answer is not put menterer Bei Bei Bei Beingen Articles in press Latest issue Special issues All issues About the journal 🚈 🗘 Follow journal Volume 391, Issue 10137 Previous vol/issue Pages 2295-2388, e21 (9-15 June 2018) 🔲 📆 Download PDFs 🛛 🛧 Export Expand all article previews  $\hfill\square$  Nipah virus control needs more than R&D Feedback 🖵 Page 2295
- 4. Your institution is OpenAthens

| ScienceDirect |                                                         |                                       |
|---------------|---------------------------------------------------------|---------------------------------------|
|               |                                                         |                                       |
|               | Sign in Create an account                               | Sign in via your institution          |
|               | Email / Username                                        | > OpenAthens                          |
|               | Password                                                | Other institution Recent Institutions |
|               | Remember me affiliates. Forgotten username or password? | NHS England                           |
|               | Sign in >                                               |                                       |

# KENT PUBLIC HEALTH

# **Bite sized learning**

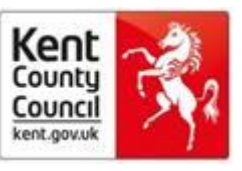

5. Change the default setting to Public Health England Athens. Don't worry that it thinks, in error, you are Kent & Medway NHS & Social Care Partnership Trust Athens 53986334.

| Choose organizatior                                                                                |
|----------------------------------------------------------------------------------------------------|
| You currently have acces to ScienceDirect through multiple organizations, this will determine the  |
| ScienceDirect features and entitlements available to you in this session.                          |
| Please selectione organization from the list below                                                 |
| <ul> <li>Keyt and Medway NHS and Social Care</li> <li>Artnership Trust, Athens-53986334</li> </ul> |
| Public Health England, Athens- 53986334                                                            |
| Remember organization affiliates.                                                                  |
| Continue                                                                                           |
| Continue                                                                                           |

If prompted, sign in with your public health OpenAthens login name. You will not need to sign in again if cookies have picked up your login to Nice Journals. You can check you are signed in as Public Health England by clicking on My Account.

|                         |                                                   | THE LANCET Updat | t <b>es</b><br>om the <i>Lancet</i> journals. <b>Righ</b> | t to your ini                                                                                      | box. Pronur | ₽ →        |             |                          |
|-------------------------|---------------------------------------------------|------------------|-----------------------------------------------------------|----------------------------------------------------------------------------------------------------|-------------|------------|-------------|--------------------------|
| ScienceDirect           |                                                   |                  |                                                           | Journals                                                                                           | Books       | My account | ~ 7         | Public Health<br>England |
| Keywords                | Author name                                       | The Lancet       | Volume                                                    | Public Mark                                                                                        |             | E2094224   | d search    |                          |
|                         | THE LANCET                                        |                  |                                                           | Change organization<br>Details & settings<br>Personalize my account<br>Purchased articles<br>t the |             |            |             |                          |
| Volum<br>Pages 2295-238 | e <b>391, Issue 1</b><br>88, e21 (9-15 June 2018) | 0137             |                                                           |                                                                                                    | < Previous  | vol/issue  | Next vol/is | sue >                    |
| Down                    | load PDFs 🔥 Export                                |                  | • Expand all article                                      | previews                                                                                           |             |            |             |                          |

7. You can now search for the article you want. If you leave open the tab on which you are signed into The Lancet, you can link to the article via any embedded link or via a search engine without needing to sign in again.